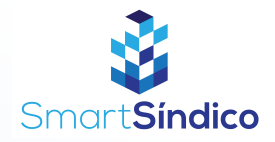

# Cadastrar rateios

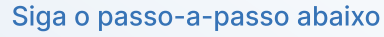

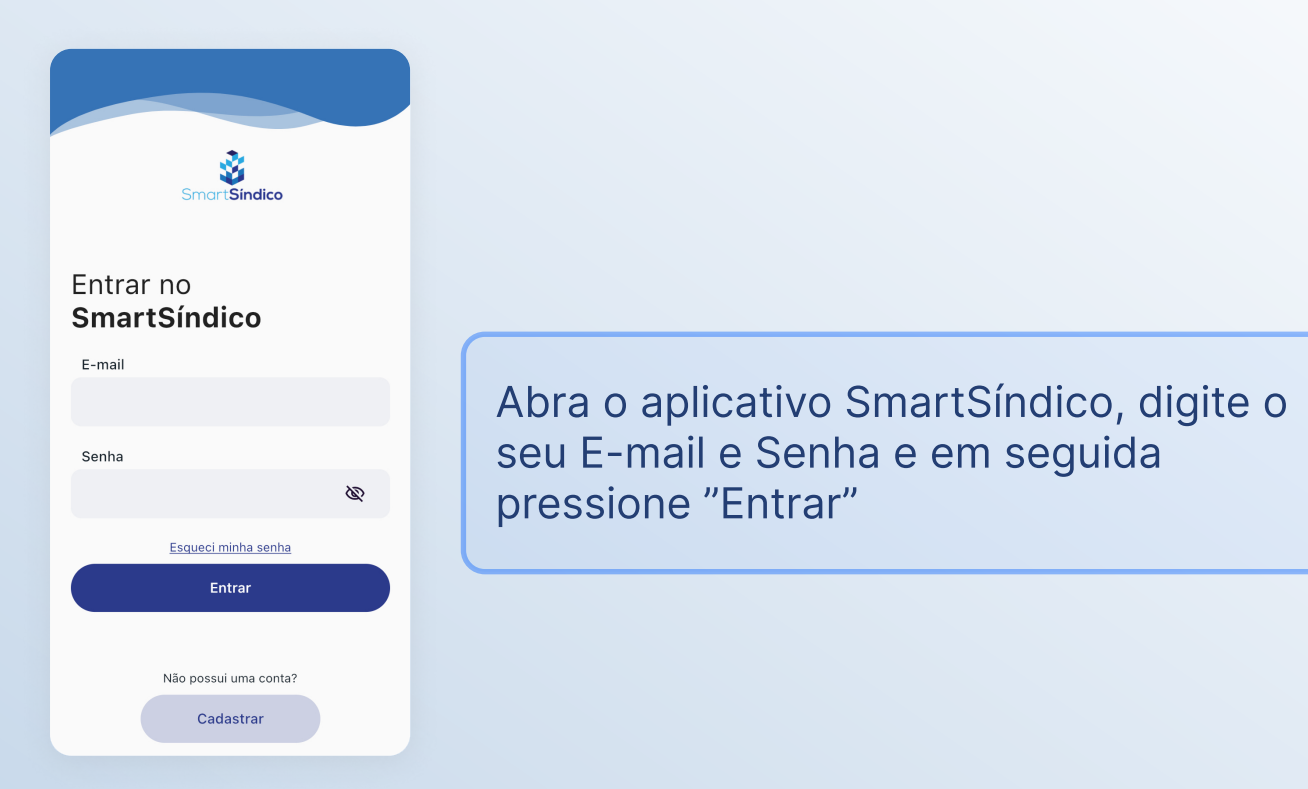

### Pressione o ícone de "Financeiro" no menu inferior

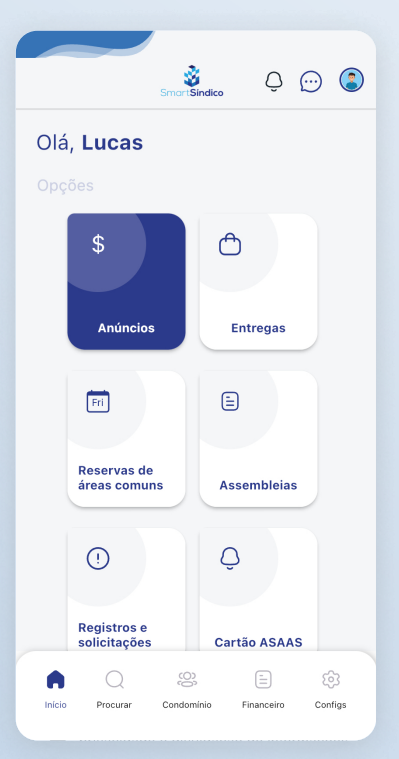

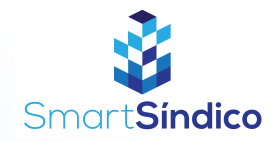

|        |                        | SmortSindico | ٩             | ··· 🔇          |  |  |
|--------|------------------------|--------------|---------------|----------------|--|--|
| C      |                        |              | U             | Ē              |  |  |
| Red    | ceitas                 | Despesas     | Presta<br>cor | ção de<br>Itas |  |  |
| 5      |                        |              |               | •              |  |  |
| Dev    | edores                 |              | Meus          | recibos        |  |  |
| _      |                        |              |               |                |  |  |
| Bole   | tos                    |              |               |                |  |  |
| $\Box$ | Meus boletos           |              |               |                |  |  |
| ₽      | Boletos de condomínios |              |               |                |  |  |
| Rate   | Rateios                |              |               |                |  |  |
|        | Meus rateios           |              |               |                |  |  |
|        | Rateios                |              |               |                |  |  |
|        | Q                      | ( <u>(</u> ) |               | ŝ              |  |  |
| Início | Procurar               | Condomínio   | Financeiro    | Configs        |  |  |

#### Clique em "Rateios"

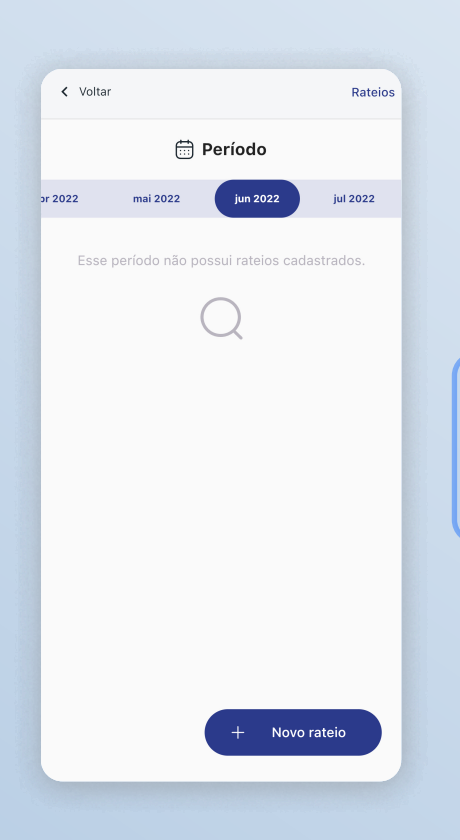

## Clique no botão "Novo rateio" na parte inferior direita da tela

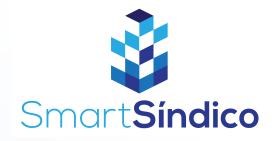

| < Voltar         | Cadastro de rateio |
|------------------|--------------------|
| ociccionar       |                    |
| Ordinária        |                    |
|                  |                    |
| Extraordinária   |                    |
|                  |                    |
| Fundo de reserva |                    |
|                  |                    |
| Isenção          |                    |
| Selecionar       | •                  |
| Data             |                    |
| Selecionar       |                    |
|                  |                    |
|                  |                    |
| Cadastrar        |                    |
|                  |                    |

#### Preencha os campos com as informações desejadas e clique em "Cadastrar"